## การเปลี่ยนวันที่ โปรแกรม Microsoft Dynamics NAV

มาดูกันเลย

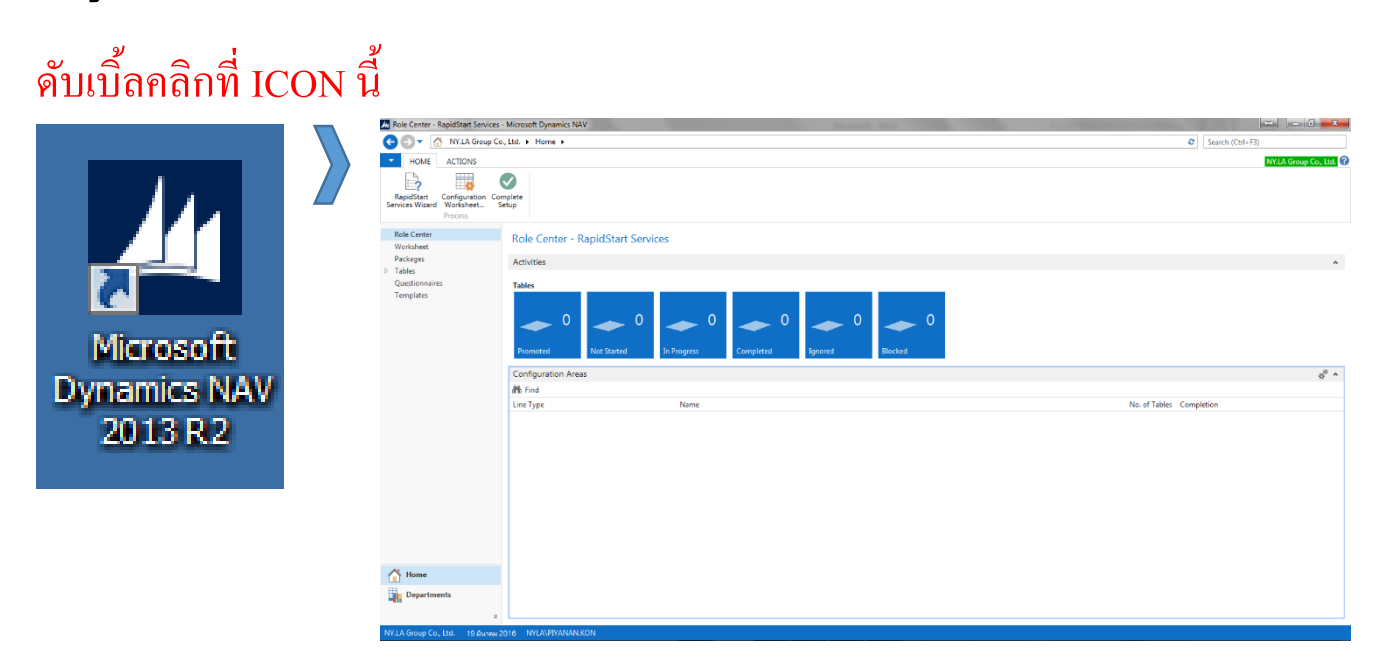

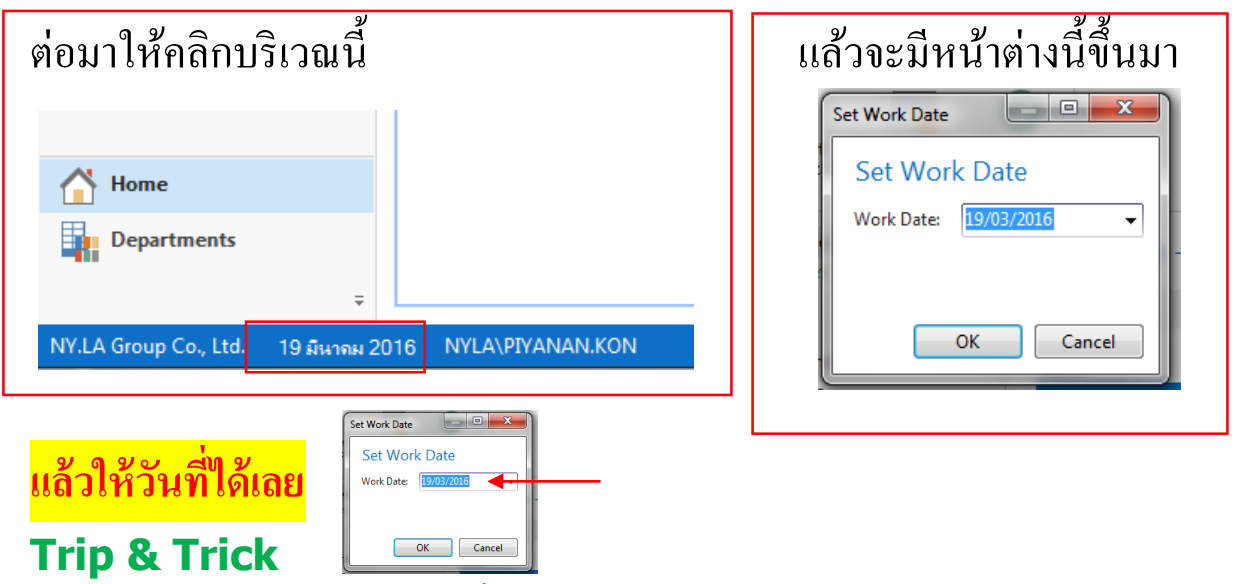

- ✤ ถ้าใส่เลขแค่ 2 ตัว จะเป็นวันที่ แล้วโปรแกรม <u>จะเอา เดือน ปี ปัจจุบัน</u>มาให้
- ✤ ถ้าใส่เลขแค่ 4 ตัว จะเป็นวันที่และเดือน แล้วโปรแกรม <u>จะเอา ปี ปัจจุบัน</u>มาให้
- ✤ ถ้าจะกลับมาเป็นปัจจุบัน ให้ใส่ด้ว T แล้ว OK ก็ได้แล้ว